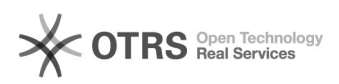

## teste 03/05/2024 19:16:42

## Imprimir artigo da FAQ

| Categoria:                                                                                                    | Certificado Digital Pessoal::Certificação digital | Votos:              | 0                        |
|----------------------------------------------------------------------------------------------------|---------------------------------------------------|---------------------|--------------------------|
| Estado:                                                                                                    | público (todos)                                   | Resultado:          | 0.00 %                   |
|                                                                                                    |                                                   | Última atualização: | Sex 08 Jul 09:13:43 2016 |
|                                                                                                    |                                                   |                     |                          |
| Problema (público)                                                                                                    |                                                   |                     |                          |
| teste                                                                                                    |                                                   |                     |                          |
|                                                                                                    |                                                   |                     |                          |
| Solução (público)                                                                                                    |                                                   |                     |                          |
| teste                                                                                                    |                                                   |                     |                          |
| Passo 1: Quando abrir o documento assinado digitalmente, será solicitado que<br>seja instalado certificados confiáveis, selecione e clique em "OK" |                                                   |                     |                          |
| Passo 2: Como a assinatura apresenta problemas, clique no botão de painel de<br>assinatura.                                                        |                                                   |                     |                          |
| Passo 3: Clique na opção "Detalhes do certificado" conforme a foto.                                                                                |                                                   |                     |                          |
| Passo 4: Na aba Confiança, clique no botão "Adicionar a certificados<br>confiáveis" e em "OK"                                                      |                                                   |                     |                          |
| Passo 5: Apenas confirme em "OK" para usar o certificado como uma raiz<br>confiável.                                                               |                                                   |                     |                          |